## **Nova Terminal HGPay** Guía de Autorización Parcial

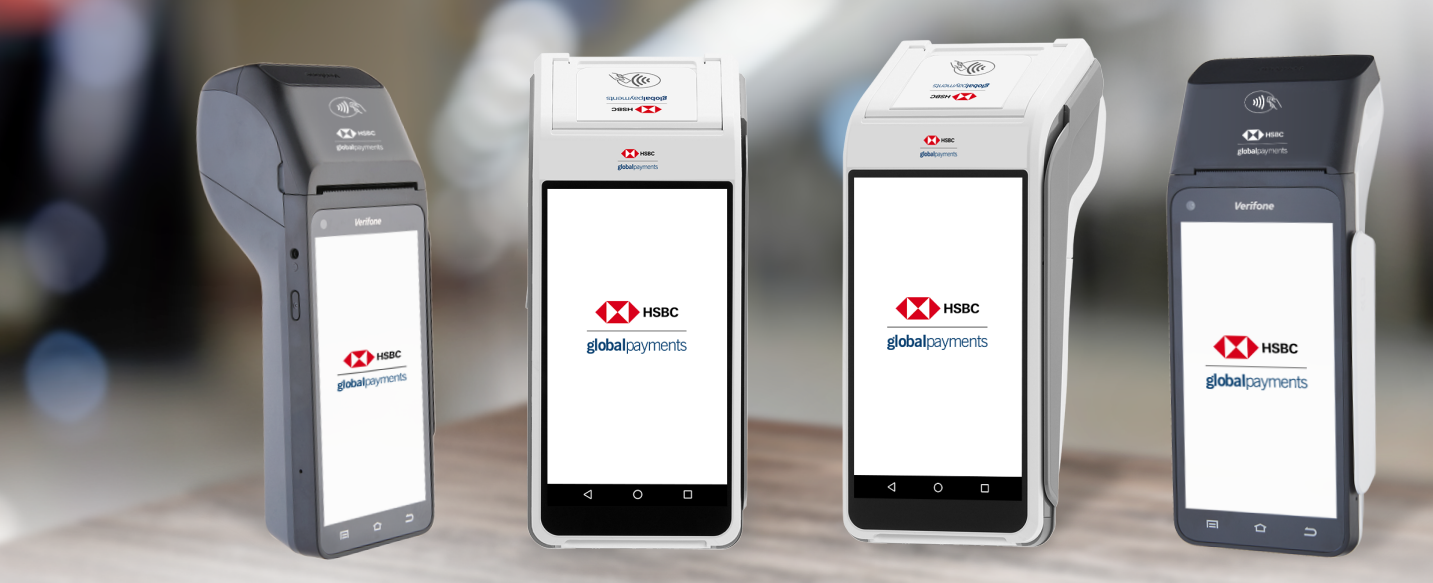

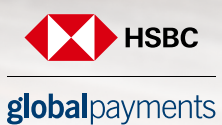

Servicios a Comercios

#### Proceso de Autorización - Autorización parcial

1. Ingresa al menú principal de tu aplicación de pagos y selecciona la opción de **VENTA.** 

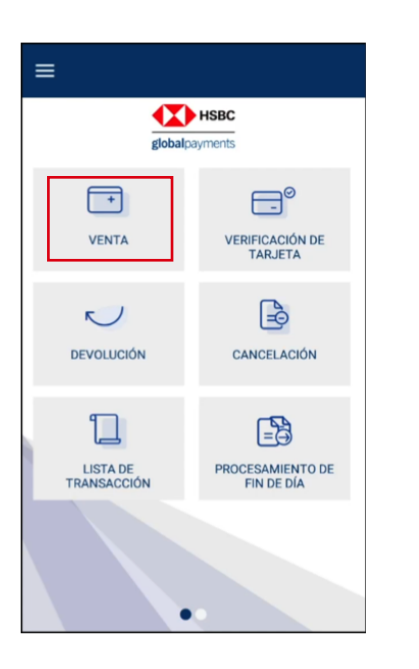

2. Después de ingresar la cantidad de cobro, la aplicación te solicitará acercar, insertar o deslizar la tarjeta.

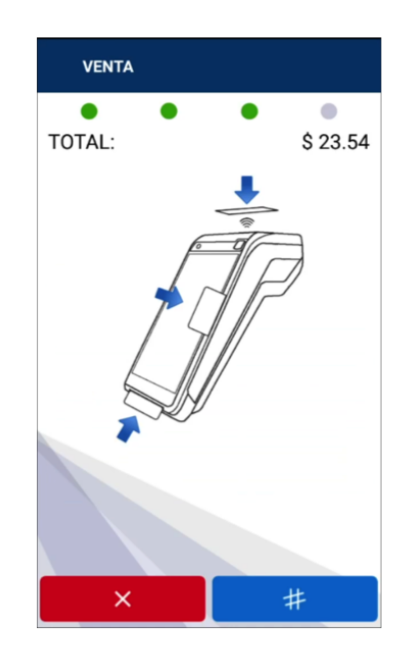

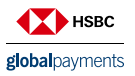

3. En el caso de que la tarjeta NO cuenta con el saldo suficiente para cubrir la venta, la terminal mostrará el siguiente mensaje "PAGO APROBADO PARCIALMENTE" indicando que sólo se aprobará una cantidad MENOR a la solicitada.

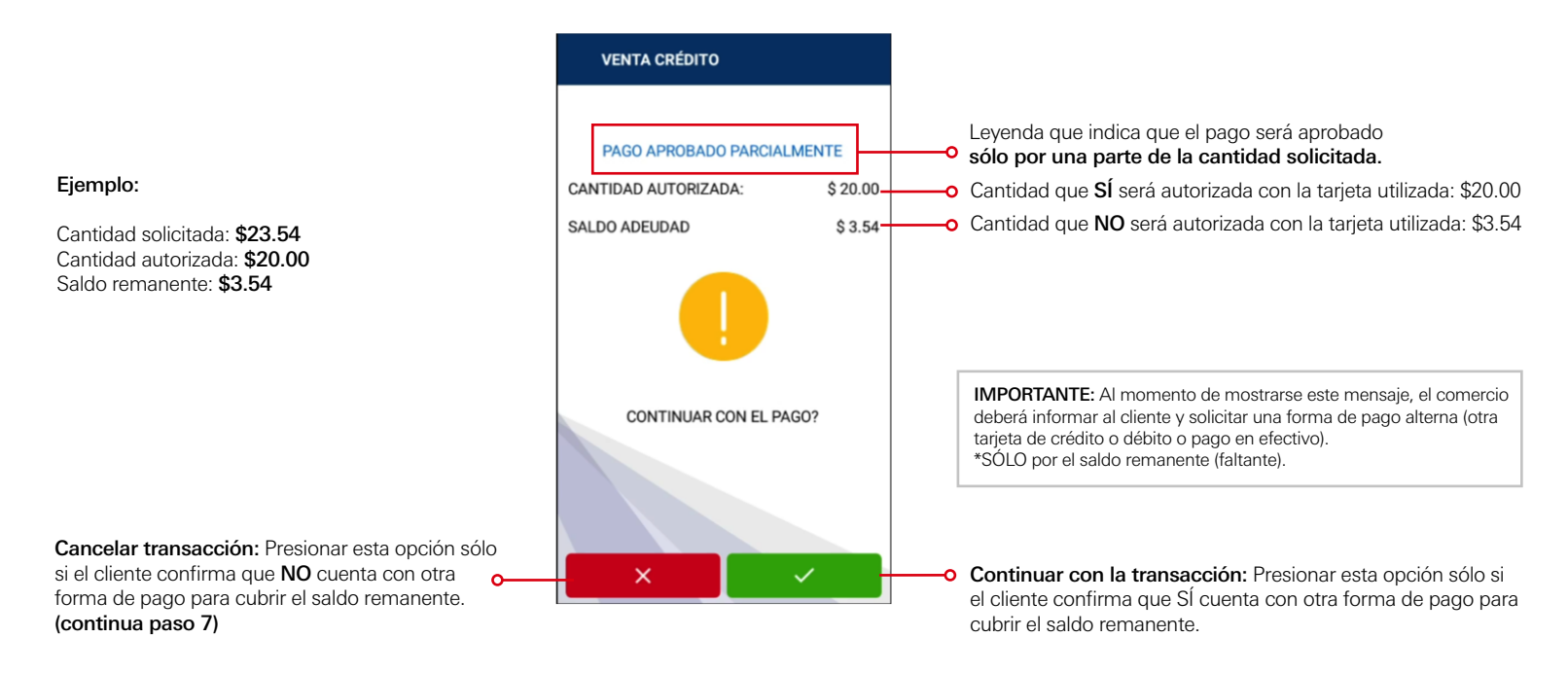

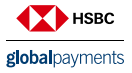

4. Si el cliente confirma que SÍ cuenta con otra forma de pago para cubrir el saldo remanente, seleccionar la opción aciendo desglose de cantidad aprobada y saldo faltante (**"SALDO DEBIDO"**).

con lo cual se imprimirá el voucher

Aceptación de la operación parcial por \$20.00

| VENTA CRÉDITO              |             |  |  |
|----------------------------|-------------|--|--|
|                            |             |  |  |
| PAGO APROBADO PARCIALMENTE |             |  |  |
| CANTIDAD AUTORIZAD         | DA: \$20.00 |  |  |
| SALDO ADEUDAD              | \$ 3.54     |  |  |
|                            |             |  |  |
| CONTINUAR CON EL PAGO?     |             |  |  |
|                            |             |  |  |
| ×                          | ✓           |  |  |

Proceso de impresión de voucher.

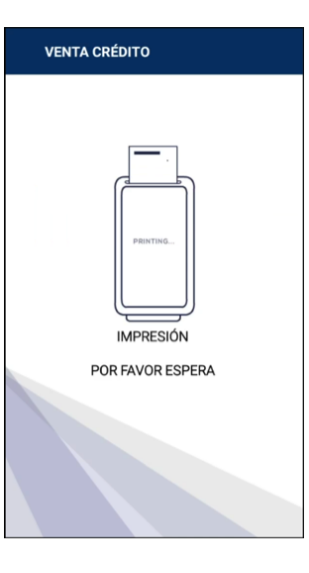

Una vez impreso el voucher, se muestra el saldo que falta por pagar como "Saldo debido".

El cliente podrá completar el pago de \$3.54 con otro medio de pago.

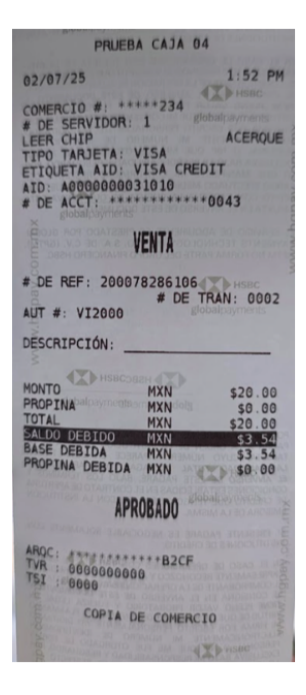

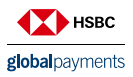

#### Proceso de Autorización - Liquidación Saldo Debido

5. La terminal mostrará el siguiente mensaje preguntando si desea continuar con la solicitud de aprobación para liquidar el "Saldo Debido".

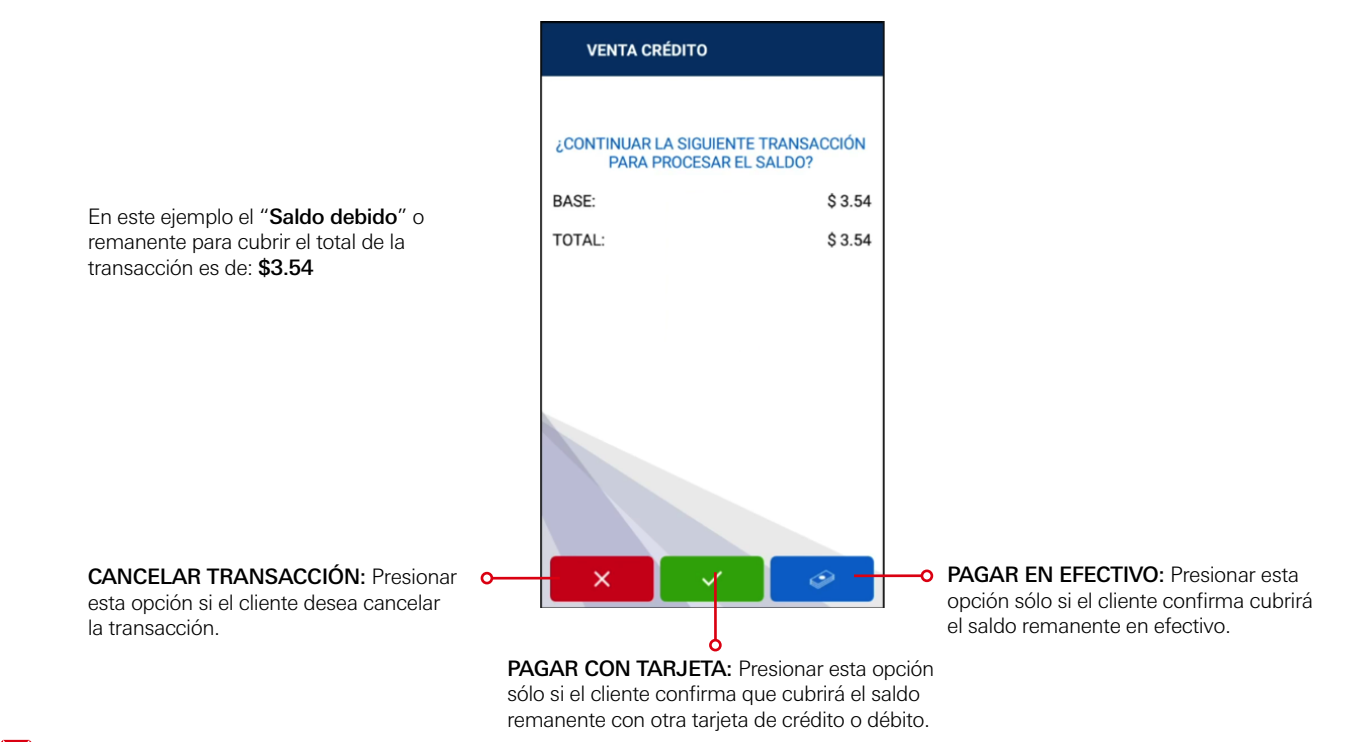

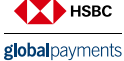

### Proceso de Autorización - Liquidación Saldo Debido con Tarjeta

6. Si el cliente confirma que utilizará otra tarjeta de crédito o débito para cubrir el saldo remanente y seleccionó la la opción en el paso anterior, la terminal le solicitará acercar, insertar o deslizar la tarjeta para solicitar la autorización del saldo remanente: \$3.54

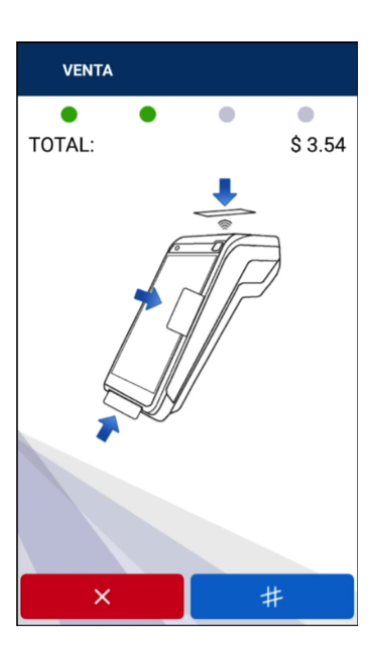

El pago se ha completado satisfactoriamente por el importe de \$3.54 con otro medio de pago.

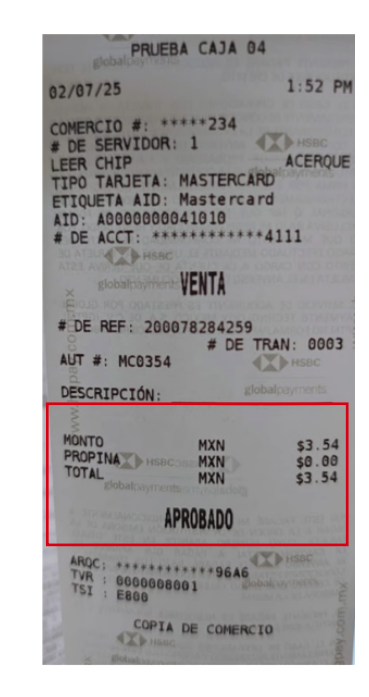

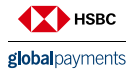

#### Cancelación - Saldo Debido

7. Si el cliente confirma que NO cuenta con otra forma pago para cubrir el saldo faltante o "Saldo Debido", será necesario realizar una cancelación de la venta.

En este escenario el proceso a seguir es el siguiente:

|                                                                                                    | VENTA CREDITO                                                 |                               |
|----------------------------------------------------------------------------------------------------|---------------------------------------------------------------|-------------------------------|
| Al momento de realizar una<br>solicitud de autorización,<br>la terminal mostrará el mensaje<br>" <b>Pago Aprobado Parcialmente</b> ". | PAGO APROBADO PARCIA<br>CANTIDAD AUTORIZADA:<br>SALDO ADEUDAD | LMENTE<br>\$ 20.00<br>\$ 3.54 |
|                                                                                                    | CONTINUAR CON EL P                                            | AGO?                          |

×

 $\checkmark$ 

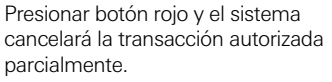

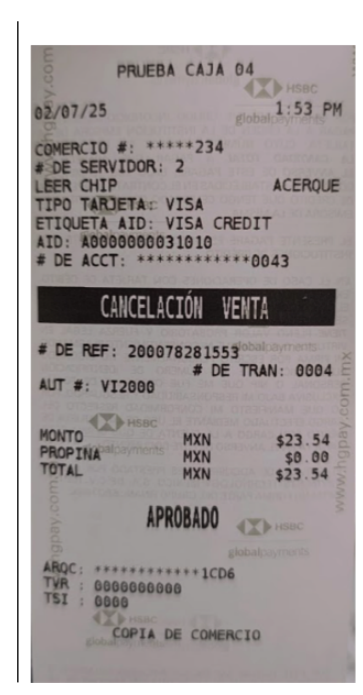

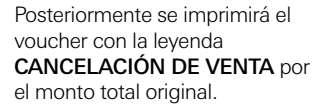

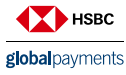

El servicio de adquirente es prestado exclusivamente por Global Payments Technology Mexico, S.A. de C.V. (GPTM). GPTM no es parte integrante del Grupo Financiero HSBC.

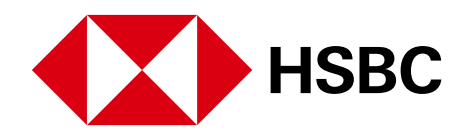

# **global**payments

www.hgpay.com.mx

Para más información:

Llama al Tel. (55) 1167 3737. Consulta con tu Especialista de Tecnologías de Pago

El servicio de adquirente es prestado exclusivamente por Global Payments Technology Mexico, S.A. de C.V. (GPTM). GPTM no es parte integrante del Grupo Financiero HSBC.